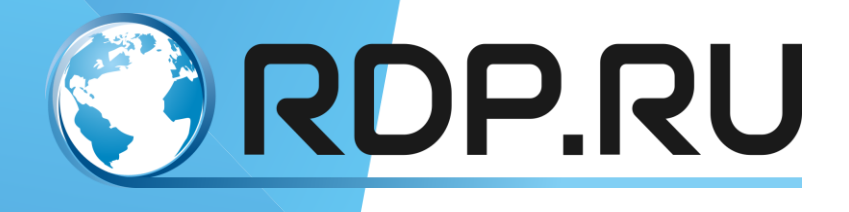

# EcoDPI Bypass Руководство по настройке

Редакция: сентябрь 2019 г.

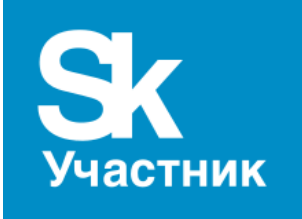

© РДП.РУ, 2013 – 2019

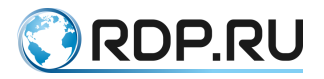

EcoDPI Bypass Руководство по настройке

Редакция: сентябрь 2019 г.

© РДП.РУ Телефон: +7 (495) 204-9-204 <u>rdp.ru</u>

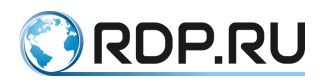

## Содержание

| ВВЕДЕНИЕ                              |
|---------------------------------------|
| 1. НАСТРОЙКА ЧЕРЕЗ МЕНЮ ЖК-ДИСПЛЕЯ    |
| 1.1. Структура меню                   |
| 1.1.1. Меню общей информации          |
| 1.1.2. Меню настроек контроллера      |
| 1.1.3. Меню настроек канала           |
| 1.2. Настройка контроллера            |
| 1.3. Настройка канала                 |
| <b>2.</b> КОМАНДЫ TELNET              |
| 3. НАСТРОЙКА ЧЕРЕЗ WEB-ИНТЕРФЕЙС      |
| <b>3.1.</b> Доступ к Web-интерфейсу22 |
| 3.2. Настройка контроллера            |
| 3.2.1. Страница Network Config23      |
| 3.2.2. Страница Time Config24         |
| <b>3.3.</b> Настройка канала          |

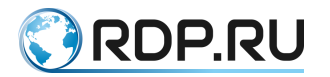

## введение

Настоящее руководство содержит указания по настройке оборудования EcoDPI Bypass следующими способами:

- через меню ЖК-дисплея;
- посредством команд Telnet;
- через web-интерфейс.

Некоторые команды и значения параметров могут отличаться в более поздних или более ранних версиях программного обеспечения. Для получения информации об актуальной версии программного обеспечения и документации обратитесь на сайт компании <u>РДП.РУ</u> или в службу технической поддержки.

Указания, сопровождающиеся словами «ВНИМАНИЕ» или «ВАЖНО», обязательны для выполнения. Невыполнение данных указаний может вызвать нарушение работы оборудования и/или встроенного программного обеспечения.

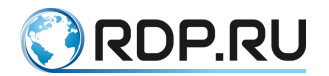

## 1. НАСТРОЙКА ЧЕРЕЗ МЕНЮ ЖК-ДИСПЛЕЯ

В данной главе описана структура меню ЖК-дисплея и даны указания по настройке устройства EcoDPI Bypass.

## 1.1. Структура меню

Меню настроек EcoDPI Bypass можно условно разделить на три части:

- 1. Общая информация об устройстве
- 2. Настройки контроллера
- 3. Настройки каналов

#### 1.1.1. Меню общей информации

Данное меню содержит основную информацию об устройстве: наименование и модель (стартовая страница), сетевые параметры (IP-адрес, маска подсети, MAC-адрес) и настройки каналов. Переключение страниц меню выполняется кнопками ▲ ▼ ◀ ►.

Ниже показана структура меню общей информации на примере 8-канальной модели EBP-1U08.

| Optical Bypass<br>EBP-1U08                                           |     |                                                                |
|----------------------------------------------------------------------|-----|----------------------------------------------------------------|
| ▲ ▼                                                                  |     |                                                                |
| 0. Device Info<br>192.168.251.201<br>255.255.255.000<br>F0ACD7000663 |     |                                                                |
| ▲ ▼                                                                  |     |                                                                |
| 01. Link01 Info<br>OBP<br>Auto Mode   Pri<br>Active HBT : Off        | •   | 01. Link01 Info<br>OBP<br>Auto Mode   Pri<br>Passive HBT : Off |
|                                                                      |     |                                                                |
| 08. Link08 Info<br>OBP<br>Auto Mode   BPS<br>Active HBT : On         | 4 ► | 08. Link08 Info<br>OBP<br>Auto Mode   BPS<br>Passive HBT : On  |

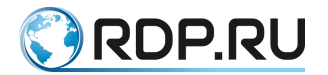

#### 1.1.2. Меню настроек контроллера

Данное меню позволяет задать сетевые параметры контроллера EcoDPI Bypass, TCP-порт для команд Telnet, пароль для доступа к меню, задержку переключения из состояния Bypass в состояние Primary после включения питания, узнать MAC-адрес, серийный номер, дату выпуска, версию программного обеспечения и версию аппаратной модификации устройства, а также включить/отключить звуковую сигнализацию.

Для входа в меню настроек контроллера необходимо на стартовой странице нажать кнопку **▼**, чтобы перейти на страницу **Device Info**, и затем нажать кнопку **OK**.

| Optical Bypass<br>EBP-1U08                                           |  |  |  |
|----------------------------------------------------------------------|--|--|--|
| •                                                                    |  |  |  |
| 0. Device Info<br>192.168.251.201<br>255.255.255.000<br>FOACD7000663 |  |  |  |
| ОК                                                                   |  |  |  |

Ниже показана структура меню настроек контроллера. На дисплей одновременно выводятся 2 пункта меню. Перемещение по пунктам и страницам меню выполняется кнопками ▲ ▼. Доступные для изменения параметры обозначены звёздочкой.

| *1. IP Address<br>192.168.251.201<br>*2. Subnet Mask<br>255.255.255.000 | ▲ ▼ | <ul> <li>*3. Gateway</li> <li>192.168.251.001</li> <li>4. MAC Address</li> <li>F0ACD7000663</li> </ul> | ▲ ▼ | *5. TCP Port<br>4001<br>*6. Startup DLY<br>0001 Sec | ▲ ▼ | <ul> <li>*7. Key Locked<br/>Unlock</li> <li>*8. LCD Password<br/>******</li> </ul> |
|-------------------------------------------------------------------------|-----|----------------------------------------------------------------------------------------------------|-----|-----------------------------------------------------|-----|------------------------------------------------------------------------------------|
|                                                                         |     |                                                                                                    |     |                                                     |     | ▲ ▼                                                                                |
| 15. Serial Num<br>190501020214<br>16. Factory Date<br>2019/06/20        | • • | <ol> <li>Software Ver<br/>SV1.02.12</li> <li>Hardware Ver<br/>HV1.01.02</li> </ol>                     | • • | 11. Power 1 STA<br>On<br>12. Power 2 STA<br>On      | • • | *9. Buzzer STA<br>On<br>*10. Device Addr<br>01                                     |

#### 1.1.3. Меню настроек канала

Данное меню предназначено для тонкой настройки каждого канала EcoDPI Bypass. Настраиваемые параметры описаны в разделе "Настройка канала".

Для входа в меню настроек канала необходимо в меню общей информации перейти со стартовой страницы к странице LinkN Info (N – номер канала) и нажать кнопку OK.

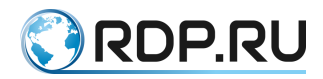

| Optical Bypass<br>EBP-1U08                                           |
|----------------------------------------------------------------------|
| ▼                                                                    |
| 0. Device Info<br>192.168.251.201<br>255.255.255.000<br>F0ACD7000663 |
| ▼                                                                    |
| 01. Link01 Info<br>OBP<br>Auto Mode   Pri<br>Active HBT : Off        |
| ОК                                                                   |

Ниже показана структура меню настроек канала. Перемещение по страницам меню выполняется кнопками ▲ ▼.

| Link01 Info<br>OBP<br>*1. Work Mode<br>Auto Mode       | <b>. .</b> | Link01 Info<br>OBP<br>*2. CH Select<br>Primary         | • •        | Link01 Info<br>OBP<br>3. R1 Power<br>-40.00dBm           | • • | Link01 Info<br>OBP<br>4. R2 Power<br>-40.00dBm      |
|--------------------------------------------------------|------------|--------------------------------------------------------|------------|----------------------------------------------------------|-----|-----------------------------------------------------|
|                                                        |            |                                                        |            |                                                          |     | ▲ ▼                                                 |
| Link01 Info<br>OBP<br>*8. R2 Alarm<br>-30.00dBm        | • •        | Link01 Info<br>OBP<br>*7. R1 Alarm<br>-30.00dBm        | • •        | Link01 Info<br>OBP<br>*6. R1 wave<br>1550nm              | • • | Link01 Info<br>OBP<br>*5. R1 wave<br>1550nm         |
| ▲ ▼                                                    |            |                                                        |            |                                                          |     |                                                     |
| Link01 Info<br>OBP<br>*9.PWR ALM BPS<br>R1 or R2 ALM   | ▲ ▼        | Link01 Info<br>OBP<br>*10. Return Auto<br>0030 Min     | ▲ ▼        | Link01 Info<br>OBP<br>*11. Back Mode<br>Auto Back        | ▲ ▼ | Link01 Info<br>OBP<br>*12. Back Delay<br>0000 Sec   |
|                                                        |            |                                                        |            |                                                          |     | ▲ ▼                                                 |
| Link01 Info<br>OBP<br>*16.APKTLossBPS<br>0010 (pcs)    | ▲ ▼        | Link01 Info<br>OBP<br>*15.APKT Timeout<br>0010 (*10ms) | ▲ ▼        | Link01 Info<br>OBP<br>*14. Send Interval<br>0008 (*10ms) | ▲ ▼ | Link01 Info<br>OBP<br>*13. Active HBT<br>On         |
| ▲ ▼                                                    |            |                                                        |            |                                                          |     |                                                     |
| Link01 Info<br>OBP<br>*17. Heart IP<br>010.042.042.200 | <b>. .</b> | Link01 Info<br>OBP<br>*18. Passive HBT<br>On           | <b>A V</b> | Link01 Info<br>OBP<br>*19. PPKT Timeout<br>0010 (*10ms)  | • • | Link01 Info<br>OBP<br>*20.PPKTLossBPS<br>0010 (pcs) |
|                                                        |            |                                                        |            |                                                          |     | ▲ ▼                                                 |
|                                                        |            |                                                        |            |                                                          |     | Link01 Info<br>OBP<br>*21. SW Protect<br>On         |

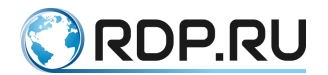

## 1.2. Настройка контроллера

Данный раздел содержит описание всех редактируемых и нередактируемых (информационных) параметров меню настройки контроллера, а также порядок действий для изменения значений параметров и сохранения или отмены изменений.

В таблице ниже дано описание параметров с указанием возможных значений. Номера редактируемых параметров обозначены звёздочкой.

| N⁰  | Параметр     | Описание                                                                                                    | Возможные значения                                                      |
|-----|--------------|----------------------------------------------------------------------------------------------------|-------------------------------------------------------------------------|
| *1  | IP Address   | IP-адрес EcoDPI Bypass                                                                                                    | XXX.XXX.XXX.XXX, где<br>XXX – число от 000 до 255                       |
| *2  | Subnet Mask  | Маска подсети                                                                                                    | XXX.XXX.XXX.XXX, где<br>XXX – число от 000 до 255                       |
| *3  | Gateway      | IP-адрес маршрутизатора                                                                                                    | XXX.XXX.XXX.XXX, где<br>XXX – число от 000 до 255                       |
| 4   | MAC Address  | MAC-адрес EcoDPI Bypass                                                                                                    |                                                                         |
| *5  | TCP Port     | Номер ТСР-порта                                                                                                    | 00000~65534<br>(по умолчанию 4001)                                      |
| *6  | Startup DLY  | Время ожидания загрузки защищаемого<br>устройства (в секундах). Данный<br>параметр определяет задержку после<br>включения питания EcoDPI Bypass, по<br>истечении которой каналы будут<br>переключены из состояния Bypass в<br>состояние Primary (при условии, что для<br>них выполняются все заданные в<br>настройках условия нахождения в<br>состоянии Primary) | 0000~9999<br>(по умолчанию 0000)                                        |
| *7  | Key Locked   | Требовать/не требовать ввод пароля для<br>доступа к настройкам                                                                                                    | Unlock – доступ без пароля<br>(по умолчанию)<br>Lock – доступ с паролем |
| *8  | LCD Password | Шестизначный пароль для доступа к настройкам                                                                                                    | Любая комбинация цифр                                                   |
| *9  | Buzzer STA   | Включить/отключить звуковую<br>сигнализацию                                                                                                    | On (по умолчанию)<br>Off                                                |
| *10 | Device Addr  | Адрес устройства EcoDPI Bypass<br>(параметр не используется,<br>не рекомендуется изменять значение по<br>умолчанию)                                                                                                    | 00~99 (по умолчанию 01)                                                 |
| 11  | Power 1 STA  | Состояние источника питания 1                                                                                                    | On<br>Off                                                               |
| 12  | Power 2 STA  | Состояние источника питания 2                                                                                                    | On<br>Off                                                               |
| 13  | Software Ver | Версия программного обеспечения                                                                                                    |                                                                         |
| 14  | Hardware Ver | Версия аппаратной модификации                                                                                                    |                                                                         |
| 15  | Serial Num   | Серийный номер устройства                                                                                                    |                                                                         |
| 16  | Factory Date | Дата выпуска устройства                                                                                                    |                                                                         |

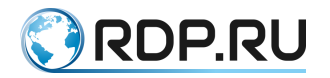

Порядок действий для изменения значения какого-либо редактируемого параметра:

- 1. Выбрать параметр с помощью кнопок ▲ ▼.
- 2. Нажать кнопку ОК для перехода на страницу редактирования параметра.
- 3. Задать новое значение параметра с помощью кнопок ▲ ▼ ◀ ► (кнопки ◀ ► используются для перемещения между разрядами числовых значений).
- 4. Нажать кнопку **ОК** для подтверждения и применения изменений. Должно появиться сообщение **Set Success**.

Для отмены изменений (до нажатия кнопки **OK**) и закрытия страницы редактирования параметра нажать кнопку **Esc**.

Пример:

| *1. IP Address<br>192.168.251.201<br>*2. Subnet Mask<br>255.255.255.000 | * <b>5.</b> TCP Port<br>4001<br>*6. Startup DLY<br>0001 Sec | ок | *5. TCP Port<br>04001 | ▲▼◀► | *5. TCP Port<br>05002 | ок | Set<br>Success |
|-------------------------------------------------------------------------|-------------------------------------------------------------|----|-----------------------|------|-----------------------|----|----------------|
|-------------------------------------------------------------------------|-------------------------------------------------------------|----|-----------------------|------|-----------------------|----|----------------|

### 1.3. Настройка канала

Данный раздел содержит описание параметров меню настройки канала, а также порядок действий для изменения значений параметров и сохранения или отмены изменений.

В таблице ниже дано описание параметров с указанием возможных значений. Номера редактируемых параметров обозначены звёздочкой.

| №  | Параметр  | Описание                                                                                                    | Возможные значения                      |
|----|-----------|----------------------------------------------------------------------------------------------------|-----------------------------------------|
| *1 | Work Mode | Режим управления каналом. Данный<br>параметр определяет, как<br>выполняется переключение канала<br>между основным и резервным путями<br>– автоматически (Auto Mode) или<br>вручную (Manual Mode)                                                                                                    | Auto Mode (по умолчанию)<br>Manual Mode |
| *2 | CH Select | Выбор пути для канала в режиме<br>ручного управления. Primary –<br>основной путь (через защищаемое<br>устройство), Bypass – резервный путь<br>(Secondary, т. е. в обход защищаемого<br>устройства). Если для канала<br>установлен режим автоматического<br>управления, то путь определяется<br>автоматически | Primary<br>Bypass                       |
| 3  | R1 Power  | Текущий уровень мощности оптического сигнала на входе R1                                                                                                    |                                         |
| 4  | R2 Power  | Текущий уровень мощности оптического сигнала на входе R2                                                                                                    |                                         |
| *5 | R1 wave   | Длина волны оптического сигнала на входе R1                                                                                                    | 1310 нм<br>1550 нм                      |

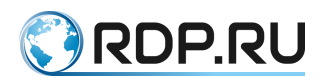

| №  | Параметр    | Описание                                                                                                    | Возможные значения                                                                                                    |
|----|-------------|----------------------------------------------------------------------------------------------------|----------------------------------------------------------------------------------------------------|
| *6 | R2 wave     | Длина волны оптического сигнала на входе R2                                                                                                    | 1310 нм<br>1550 нм                                                                                                    |
| *7 | R1 Alarm    | Пороговый уровень мощности<br>сигнала на входе R1, ниже которого<br>канал будет переключаться на<br>резервный путь. Данный параметр<br>связан с параметром PWR ALM BPS | от -50.00 до +23.00 дБм                                                                                                    |
| *8 | R2 Alarm    | Пороговый уровень мощности<br>сигнала на входе R2, ниже которого<br>канал будет переключаться на<br>резервный путь. Данный параметр<br>связан с параметром PWR ALM BPS | от -50.00 до +23.00 дБм                                                                                                    |
| *9 | PWR ALM BPS | Условие переключения на резервный<br>путь при контроле уровня мощности<br>оптического сигнала на входах R1 и<br>R2                                                     | <ul> <li>R1 ALM – уровень<br/>мощности сигнала<br/>отслеживается только на<br/>входе R1</li> <li>R2 ALM – уровень<br/>мощности сигнала<br/>отслеживается только на<br/>входе R2</li> <li>R1 or R2 ALM – уровень<br/>мощности сигнала<br/>отслеживается на обоих<br/>входах R1 и R2; падение<br/>уровня мощности сигнала<br/>ниже порогового значения<br/>на любом из входов<br/>приводит к переключению<br/>канала на резервный путь</li> <li>R1 and R2 ALM – уровень<br/>мощности сигнала<br/>отслеживается на обоих<br/>входах R1 и R2; падение<br/>уровня мощности сигнала<br/>ниже порогового значения<br/>канала на резервный путь</li> </ul> |

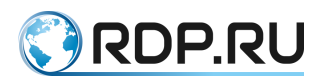

| N⁰  | Параметр      | Описание                                                                                                    | Возможные значения                                                                                                    |
|-----|---------------|----------------------------------------------------------------------------------------------------|----------------------------------------------------------------------------------------------------|
| *10 | Return Auto   | Задержка переключения из ручного<br>режима в автоматический (в минутах)                                                                                                    | 0000~9999<br>По умолчанию 0030 (30<br>минут)<br>0000 – никогда не<br>переключать режим<br>управления Manual в Auto                                                    |
| *11 | Back Mode     | Режим обратного переключения с<br>резервного на основной путь<br>(автоматически или вручную)                                                                                                    | Auto Mode – автоматически<br>Manual Mode – вручную.<br>Канал, однажды<br>переключенный на<br>резервный путь, не будет<br>автоматически переключен<br>на основной путь |
| *12 | Back Delay    | Задержка автоматического<br>переключения с резервного пути на<br>основной (в секундах)                                                                                                    | 0000~9999                                                                                                    |
| *13 | Active HBT    | Активировать/деактивировать<br>механизм Active Heartbeat.<br>Если режим Active Heartbeat<br>активирован, то устройство EcoDPI<br>Вураss будет с заданной<br>периодичностью отправлять Heartbeat<br>пакеты (ICMP Echo Request) на<br>заданный IP-адрес для проверки<br>доступности защищаемого устройства | On<br>Off                                                                                                    |
| *14 | Send Interval | Периодичность отправки Active<br>Heartbeat пакетов (в миллисекундах)                                                                                                    | 0001~9999 * 10 мс                                                                                                    |
| *15 | APKT Timeout  | Время ожидания ответа (ICMP Echo<br>Reply) на отправленный Active<br>Heartbeat пакет (в миллисекундах)                                                                                                    | 0001~9999 * 10 мс                                                                                                    |
| *16 | APKTLossBPS   | Максимально допустимое количество последовательно пропущенных ответов на Active Heartbeat пакеты                                                                                                    | 0001~9999                                                                                                    |
| *17 | Heart IP      | IP-адрес, на который будут<br>отправляться Active Heartbeat пакеты                                                                                                    | XXX.XXX.XXX.XXX, где<br>XXX – число от 000 до 255                                                                                                    |
| *18 | Passive HBT   | Активировать/деактивировать<br>механизм Passive Heartbeat.<br>Если режим Passive Heartbeat<br>активирован, то устройство EcoDPI<br>Вуразs будет ждать на управляющем<br>интерфейсе входящие Passive<br>Heartbeat пакеты от защищаемого<br>устройства                                                     | On<br>Off                                                                                                    |

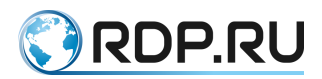

| N⁰  | Параметр     | Описание                                                                                                    | Возможные значения |
|-----|--------------|----------------------------------------------------------------------------------------------------|--------------------|
| *19 | PPKT Timeout | Время ожидания входящего Passive Heartbeat пакета (в миллисекундах)                                                                                                    | 0001~9999 * 10 мс  |
| *20 | PPKTLossBPS  | Максимально допустимое количество последовательно потерянных Passive Heartbeat пакетов                                                                                                    | 0001~9999          |
| *21 | SW Protect   | Включить/выключить защиту от<br>избыточной коммутации.<br>Защита от избыточной коммутации<br>действует следующим образом. В<br>режиме автоматического управления<br>каналом устройство контролирует<br>количество переключений между<br>основным и резервным путями. Если<br>в течение 20 секунд количество<br>переключений достигает 10, то канал<br>переводится в режим ручного<br>управления | On<br>Off          |

Порядок действий для изменения значения какого-либо редактируемого параметра:

- 1. Выбрать параметр с помощью кнопок ▲ ▼.
- 2. Нажать кнопку **ОК** для перехода на страницу редактирования.
- 3. Задать новое значение параметра с помощью кнопок ▲ ▼ ◀ ► (кнопки ◀ ► используются для перемещения между разрядами числовых значений).
- 4. Нажать кнопку **ОК** для подтверждения и применения изменений. Должно появиться сообщение **Set Success**.

Для отмены изменений (до нажатия кнопки **OK**) и закрытия страницы редактирования нажать кнопку **Esc**.

Пример:

| Link 1 Info<br>OBP         | <b>V</b> = 0 | Link01 Info<br>OBP           | OV | Link01 Info<br>OBP           | Link01 Info<br>OBP           | OV | Sat Suggar  |
|----------------------------|--------------|------------------------------|----|------------------------------|------------------------------|----|-------------|
| *1. Work Mode<br>Auto Mode | ▼ X 9        | *10. Return Auto<br>0001 Min | UK | *10. Return Auto<br>0001 Min | *10. Return Auto<br>0030 Min | UK | Set Success |

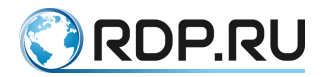

## 2. КОМАНДЫ ТЕLNЕТ

Данная глава содержит описание команд управления оборудованием EcoDPI Bypass по протоколу Telnet.

Для соединения с EcoDPI Bypass по протоколу Telnet необходимо в консоли Telnetклиента ввести IP-адрес управляющего интерфейса EcoDPI Bypass и номер TCP-порта (по умолчанию 4001). После установления соединения устройство EcoDPI Bypass готово к приёму команд. Описание всех поддерживаемых команд дано в таблице ниже.

| Команда                             | Описание                                                                                                    | Пример                                                                                                    |
|-------------------------------------|----------------------------------------------------------------------------------------------------|----------------------------------------------------------------------------------------------------|
| <bp_adr_?></bp_adr_?>               | Запрос текущего адреса устройства                                                                                                    | Otbet: <bp01_ok></bp01_ok>                                                                                                    |
|                                     | Ответ: <ВРхх_ОК>, где хх – число<br>от 00 до 99                                                                                                    | Текущий адрес устройства: 01                                                                                                    |
| <bpxx_restore></bpxx_restore>       | Восстановление заводских<br>настроек устройства с адресом хх<br>(00~99)                                                                                                    | <bp01_restore></bp01_restore>                                                                                                    |
| <bpxx_adr_yy></bpxx_adr_yy>         | Изменение адреса устройства<br>• ух – текущий адрес (00~99)                                                                                                    | <bp01_adr_02> – изменить адрес<br/>устройства на 02.</bp01_adr_02>                                                                             |
|                                     | <ul> <li>XX – текущий адрес (00~99)</li> <li>VV – новый адрес (00~99)</li> </ul>                                                                                                    | При успешном выполнении                                                                                                    |
|                                     | • OTRET SPYY ADR OK                                                                                                    | команды вернётся ответ                                                                                                    |
|                                     | <ul> <li>Ответ при ошибке: <cmd_err></cmd_err></li> </ul>                                                                                                    | <bp02_adr_ok></bp02_adr_ok>                                                                                                    |
| <bpxx_reset></bpxx_reset>           | Перезагрузка устройства с адресом<br>хх (00~99). Ответ на данную<br>команду не высылается                                                                                                    | <ВР01_RESET> – перезагрузить<br>устройство с адресом 01                                                                                        |
| <bpxx_key_x></bpxx_key_x>           | Запретить/разрешить доступ к<br>настройкам через панель<br>управления<br>• xx – адрес устройства (00~99)<br>• Значения X: 0/1/?<br>0 – доступ запрещён<br>1 – доступ разрешён<br>? – запрос текущего значения<br>• Ответ: <bpxx_key_ok><br/>• Ответ при ошибке: <cmd_err></cmd_err></bpxx_key_ok> | <ВР01_КЕҮ_0> – требовать ввод<br>пароля для доступа к настройкам<br>устройства с адресом 01 через<br>панель управления рядом с ЖК-<br>дисплеем |
| <bpxx_beeone_off></bpxx_beeone_off> | Однократное отключение звуковой сигнализации устройства с адресом xx (00~99)<br>Ответ: <bpxx beeone="" off="" ok=""></bpxx>                                                                                                    |                                                                                                    |
| <bpxx bff="" x=""></bpxx>           | Управление звукорой                                                                                                    | <BP01 BEF 0> – OTKILOUMTL                                                                                                    |
|                                     | сигнализацией устройства с<br>адресом хх (00~99)                                                                                                    | звуковую сигнализацию на<br>устройстве с адресом 01                                                                                            |
|                                     | Значения Х: 0/1/?                                                                                                    |                                                                                                    |
|                                     | 0 – отключить                                                                                                    |                                                                                                    |
|                                     | 1 – включить                                                                                                    |                                                                                                    |
|                                     | ? – запрос текущего значения                                                                                                    |                                                                                                    |

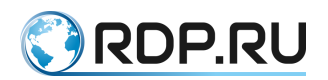

| Команда                   | Описание                                                                                                    | Пример                                                                                                    |
|---------------------------|----------------------------------------------------------------------------------------------------|----------------------------------------------------------------------------------------------------|
| <bpxx_x_m_y></bpxx_x_m_y> | Задать режим управления каналом<br>(переключение канала между<br>основным (Primary) и резервным<br>(Bypass) путями) | <bp01_01_m_1> – задать режим<br/>Auto для канала 01 на устройстве с<br/>адресом 01<br/>Ответ: <bp01 01="" m="" ok=""></bp01></bp01_01_m_1> |
|                           | <ul> <li>xx – адрес устройства (00~99)</li> </ul>                                                                   |                                                                                                    |
|                           | • Значение Х: номер канала                                                                                          |                                                                                                    |
|                           | • Значение Ү: 0/1/?                                                                                                 |                                                                                                    |
|                           | 0 – режим Manual                                                                                                    |                                                                                                    |
|                           | 1 – режим Auto                                                                                                    |                                                                                                    |
|                           | ? – запрос текущего режима                                                                                          |                                                                                                    |
|                           | • OTBET: <bpxx_x_m_ok></bpxx_x_m_ok>                                                                                |                                                                                                    |
|                           | <ul> <li>Ответ при ошибке:<br/><bp01_cmd_err></bp01_cmd_err></li> </ul>                                             |                                                                                                    |
| <bpxx_x_s_y></bpxx_x_s_y> | Задать состояние канала                                                                                             | <bp01_01_s_0> - переключить</bp01_01_s_0>                                                                                                  |
|                           | <ul> <li>xx – адрес устройства (00~99)</li> <li>X – номер канала</li> </ul>                                         | канал 01 на резервный путь, режим                                                                                                    |
|                           |                                                                                                    | управления – Manual $O_{TDett} < RP01_01_S OK >$                                                                                           |
|                           | • Значения Y: 0/1/?                                                                                                 |                                                                                                    |
|                           | 0 – переключить канал на<br>резервный путь, режим                                                                   |                                                                                                    |
|                           | управления – Manual                                                                                                 |                                                                                                    |
|                           | 1 – режим управления Auto,<br>выбор пути происходит<br>автоматически                                                |                                                                                                    |
|                           | ? – запрос текущего состояния канала                                                                                |                                                                                                    |
|                           | • OTBET: <bpxx_x_s_ok></bpxx_x_s_ok>                                                                                |                                                                                                    |
|                           | • Ответ на запрос состояния:<br><bpxx_x_s_0> или<br/><bpxx_x_s_1></bpxx_x_s_1></bpxx_x_s_0>                         |                                                                                                    |
|                           | <ul> <li>Ответ при ошибке:<br/><bpxx_x_s_er></bpxx_x_s_er></li> </ul>                                               |                                                                                                    |

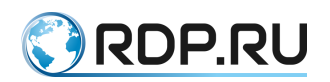

| Команда                                                                  | Описание                                                                                                    | Пример                                                                                                    |
|--------------------------------------------------------------------------|----------------------------------------------------------------------------------------------------|----------------------------------------------------------------------------------------------------|
| Команда<br><bpxx_x_qs_y><br/><bpxx_x_acc_y></bpxx_x_acc_y></bpxx_x_qs_y> | Описание           Принудительно активировать<br>режим ручного управления и<br>задать вручную путь           • xx – адрес устройства (00~99)           • X – номер канала           • Значения Y: 0/1/?           0 – переключить канал на<br>резервный путь, режим<br>управления – Manual           1 – переключить канал на<br>основной путь, режим<br>управления – Manual           ? – запрос текущего состояния<br>канала           • Ответ: <bpxx_x_qs_ok>           • Ответ: <bpxx_x_qs_0> или<br/><bpxx_x_qs_1>           • Ответ при ошибке:<br/><bpxx_x_qs_er>           Задать режим обратного<br/>переключения канала на основной<br/>путь           • xx – адрес устройства (00~99)           • X – номер канала</bpxx_x_qs_er></bpxx_x_qs_1></bpxx_x_qs_0></bpxx_x_qs_ok> | Пример <bp01_01_qs_1> – переключить канал 01 на основной путь, режим управления – Manual Ответ: <bp01_01_qs_ok>         Ответ: <bp01_01_qs_ok> <bp01_01_acc_0> – задать для канала 01 обратное переключение вручную. В случае автоматического переключения на резервный путь обратное переключения на резервный путь обратное переключение на основной путь должно быть размира.</bp01_01_acc_0></bp01_01_qs_ok></bp01_01_qs_ok></bp01_01_qs_1> |
|                                                                          | <ul> <li>0 – вручную</li> <li>1 – автоматически</li> <li>? – запрос текущего значения</li> <li>Ответ: <bpxx_x_acc_ok></bpxx_x_acc_ok></li> <li>Ответ при ошибке: <cmd_err></cmd_err></li> </ul>                                                                                                    | должно ов гв выполнено вручную                                                                                                    |
| <bpxx_x_q_yyyy></bpxx_x_q_yyyy>                                          | <ul> <li>Задать задержку автоматического переключения канала с резервного пути на основной</li> <li>хх – адрес устройства (00~99)</li> <li>Х – номер канала</li> <li>ҮҮҮҮ – задержка в секундах (например, 0010 – 10 секунд)</li> <li>Ответ: <bpxx_x_q_ok></bpxx_x_q_ok></li> <li>Ответ при ошибке: <cmd_err></cmd_err></li> <li>Запрос текущей задержки:<br/><bpxx_x_q_?></bpxx_x_q_?></li> </ul>                                                                                                    | <ВР01_01_Q_0005> – задать для<br>канала 01 задержку переключения<br>с резервного пути на основной<br>равной 5 секундам                                                                                                    |

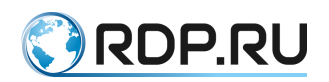

| Команда                                                 | Описание                                                                                                    | Пример                                                                                                    |
|---------------------------------------------------------|----------------------------------------------------------------------------------------------------|----------------------------------------------------------------------------------------------------|
| <bpxx_x_r_yyyy></bpxx_x_r_yyyy>                         | <ul> <li>Задать задержку переключения режима управления каналом из ручного в автоматический</li> <li>xx – адрес устройства (00~99)</li> <li>X – номер канала</li> <li>YYYY – задержка в минутах (например, 0005 – 5 минут; 0000 – не переключать режим управления)</li> <li>Ответ: <bpxx_x_r_ok></bpxx_x_r_ok></li> <li>Запрос текущей задержки: <bpxx_x_r_?></bpxx_x_r_?></li> </ul> | <ВР01_01_R_0030> – задать для<br>канала 01 задержку переключения<br>из ручного в автоматический<br>режим равной 30 минутам                                                                                                    |
| <bpxx_sy_xxx></bpxx_sy_xxx>                             | <ul> <li>Время ожидания загрузки<br/>защищаемого устройства</li> <li>xx – адрес устройства (00~99)</li> <li>XXXX – время в секундах<br/>(например, 0020 – 20 секунд)</li> <li>Ответ: &lt;ВРхх_SY_OK&gt;</li> <li>Ответ при ошибке: <cmd_err></cmd_err></li> <li>Запрос текущего значения:<br/><bpxx_sy_?></bpxx_sy_?></li> </ul>                                                      | <ВР01_SY_0000> – время<br>ожидания загрузки защищаемого<br>устройства равно 0. В этом случае<br>при включении EcoDPI Bypass и<br>соблюдении всех настроенных<br>условий для нахождения канала в<br>режиме Primary он будет сразу<br>переключен на основной путь |
| <bpxx_x_linksts_?></bpxx_x_linksts_?>                   | <ul> <li>Запрос текущего режима<br/>управления каналом и<br/>используемого пути. Ответ на<br/>запрос имеет вид</li> <li><bpxx_x_linksts_y_z>, где:</bpxx_x_linksts_y_z></li> <li>xx – адрес устройства (00~99)</li> <li>X – номер канала</li> <li>Y = 1 (режим Auto) или 0 (режим<br/>Manual)</li> <li>Z = 0 (резервный путь) или 1<br/>(основной путь)</li> </ul>                    | <bp01_01_linksts_?><br/>Ответ: <bp01_01_linksts_1_0>,<br/>т. е. режим управления каналом 01<br/>– автоматический, канал<br/>переключен на резервный путь</bp01_01_linksts_1_0></bp01_01_linksts_?>                                                              |
| <bpxx_ip_xxx_xxx_x<br>XX_XXX&gt;</bpxx_ip_xxx_xxx_x<br> | Задать IP-адрес управляющего<br>интерфейса устройства EcoDPI<br>Bypass<br>• xx – адрес устройства (00~99)<br>• XXX – число от 000 до 255<br>• Ответ: <bpxx_ip_ok><br/>• Запрос текущего IP-адреса:<br/><bpxx_ip_?></bpxx_ip_?></bpxx_ip_ok>                                                                                                    | <bp01_ip_192_168_002_011> –<br/>задать IP-адрес 192.168.2.11<br/>Запрос <bp01_ip_?>, ответ<br/><bp01_ip_192_168_002_011>,<br/>т. е. устройству присвоен IP-адрес<br/>192.168.2.11</bp01_ip_192_168_002_011></bp01_ip_?></bp01_ip_192_168_002_011>               |

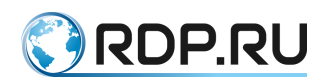

| Команда                                                    | Описание                                                                                                    | Пример                                                                                                    |
|------------------------------------------------------------|----------------------------------------------------------------------------------------------------|----------------------------------------------------------------------------------------------------|
| <bpxx_gw_xxx_xxx_<br>XXX_XXX&gt;</bpxx_gw_xxx_xxx_<br>     | Задать IP-адрес шлюза<br>управляющего интерфейса<br>устройства EcoDPI Bypass<br>• xx – адрес устройства (00~99)<br>• XXX – число от 000 до 255<br>• Ответ: <bpxx_gw_ok><br/>• Запрос текущего адреса шлюза:<br/><bpxx_gw_?></bpxx_gw_?></bpxx_gw_ok>                                                                                | <bp01_gw_192_168_002_001> –<br/>задать IP-адрес шлюза 192.168.2.1<br/>Запрос <bp01_gw_?>, ответ<br/><bp01_gw_192_168_002_001>,<br/>т. е. текущий IP-адрес шлюза<br/>192.168.2.1</bp01_gw_192_168_002_001></bp01_gw_?></bp01_gw_192_168_002_001>                                                                                  |
| <bpxx_sm_xxx_xxx_<br>XXX_XXX&gt;</bpxx_sm_xxx_xxx_<br>     | Задать маску подсети<br>управляющего интерфейса<br>устройства EcoDPI Bypass<br>• xx – адрес устройства (00~99)<br>• XXX – число от 000 до 255<br>• Ответ: <bpxx_sm_ok><br/>• Запрос текущей маски подсети:<br/><bpxx_sm_?></bpxx_sm_?></bpxx_sm_ok>                                                                                 | <bp01_sm_255_255_255_000> –<br/>задать маску подсети 255.255.0<br/>Запрос <bp01_sm_?>, ответ<br/><bp01_sm_255_255_255_000>,<br/>т. е. текущая маска подсети<br/>255.255.255.000</bp01_sm_255_255_255_000></bp01_sm_?></bp01_sm_255_255_255_000>                                                                                  |
| <bpxx_x_pip_yyy_yy<br>Y_YYY_YYY&gt;</bpxx_x_pip_yyy_yy<br> | Задать IP-адрес для отправки<br>Active Heartbeat пакетов из канала<br>X<br>• xx – адрес устройства (00~99)<br>• X – номер канала<br>• YYY – число от 000 до 255<br>• Ответ: <bpxx_x_pip_ok><br/>• Узнать текущий IP-адрес:<br/><bpxx_x_pip_?></bpxx_x_pip_?></bpxx_x_pip_ok>                                                        | <ВР01_01_PIP_192_168_002_012><br>– задать IP-адрес 192.168.2.12 для<br>отправки Active Heartbeat пакетов<br>из канала 01<br><ВР01_01_PIP_?> – ответом на<br>данную команду будет<br><ВР01_01_PIP_192_168_002_012>,<br>т. е. для отправки Active Heartbeat<br>пакетов из канала 01 задан IP-адрес<br>192.168.2.12                 |
| <bpxx_tcpp_xxxxx></bpxx_tcpp_xxxxx>                        | <ul> <li>Задать номер ТСР-порта для<br/>приёма команд Telnet</li> <li>xx – адрес устройства (00~99)</li> <li>XXXXX – значение от 00000 до<br/>65534</li> <li>Ответ: &lt;ВРхх_ТСРР_ОК&gt;</li> <li>Запрос текущего номера порта:<br/>&lt;ВРхх_ТСРР_?&gt;</li> </ul>                                                                  | <ВР01_ТСРР_04001> – задать<br>номер ТСР-порта 4001                                                                                                    |
| <bpxx_x_hi_yyyy></bpxx_x_hi_yyyy>                          | <ul> <li>Задать периодичность отправки<br/>Active Heartbeat пакетов</li> <li>xx – адрес устройства (00~99)</li> <li>X – номер канала</li> <li>YYYY – значение от 0001 до<br/>9999 (умножается на 10 мс)</li> <li>Ответ: <bpxx_x_hi_ok></bpxx_x_hi_ok></li> <li>Запрос текущего значения:<br/><bpxx_x_hi_?></bpxx_x_hi_?></li> </ul> | <bp01_01_hi_0002> – задать для<br/>канала 01 периодичность отправки<br/>Active Heartbeat пакетов равной 20<br/>мс<br/>Запрос <bp01_01_hi_?>, ответ<br/><bp01_01_hi_0002>, т. е. для<br/>канала 01 текущая периодичность<br/>отправки Active Heartbeat пакетов<br/>равна 20 мс</bp01_01_hi_0002></bp01_01_hi_?></bp01_01_hi_0002> |

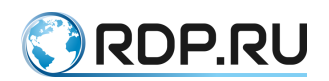

| Команда                             | Описание                                                                                                    | Пример                                                                                                    |
|-------------------------------------|----------------------------------------------------------------------------------------------------|----------------------------------------------------------------------------------------------------|
| <bpxx_x_po_yyyy></bpxx_x_po_yyyy>   | <ul> <li>Задать время ожидания ответа на<br/>Active Heartbeat пакет</li> <li>xx – адрес устройства (00~99)</li> <li>X – номер канала</li> <li>YYYY – значение от 0001 до<br/>9999 (умножается на 10 мс)</li> <li>Ответ: <bpxx_x_po_ok></bpxx_x_po_ok></li> <li>Запрос текущего значения:<br/><bpxx_x_po_?></bpxx_x_po_?></li> </ul>                    | <bp01_01_po_0002> – задать для<br/>канала 01 время ожидания ответа<br/>на Active Heartbeat пакет равным<br/>20 мс<br/>Запрос <bp01_01_po_?>, ответ<br/><bp01_01_po_0002>, т. е. для<br/>канала 01 текущее время ожидания<br/>ответа на Active Heartbeat пакет<br/>равно 20 мс</bp01_01_po_0002></bp01_01_po_?></bp01_01_po_0002>           |
| <bpxx_x_lp_yyyy></bpxx_x_lp_yyyy>   | <ul> <li>Задать максимально допустимое количество последовательно пропущенных ответов на Active Heartbeat пакеты</li> <li>xx – адрес устройства (00~99)</li> <li>X – номер канала</li> <li>YYYY – значение от 0001 до 9999</li> <li>Ответ: <bpxx_x_lp_ok></bpxx_x_lp_ok></li> <li>Запрос текущего значения:<br/><bpxx_x_lp_?></bpxx_x_lp_?></li> </ul> | <ВР01_01_LP_0003> – задать для<br>канала 01 максимально допустимое<br>количество последовательно<br>пропущенных ответов на Active<br>Heartbeat пакеты равным 3<br>Запрос <ВР01_01_LP_?>, ответ<br><ВР01_01_LP_0003>, т. е. для<br>канала 01 текущее максимально<br>допустимое количество<br>последовательно пропущенных<br>ответов равно 3 |
| <bpxx_x_sc_y></bpxx_x_sc_y>         | Активировать/деактивировать<br>режим Active Heartbeat<br>• xx – адрес устройства (00~99)<br>• X – номер канала<br>• Значения Y: 1 – ВКЛ, 0 – ВЫКЛ<br>• Ответ: <ВРхх_Х_SC_OK>                                                                                                    |                                                                                                    |
| <bpxx_x_ppo_yyyy></bpxx_x_ppo_yyyy> | <ul> <li>Задать время ожидания входящего<br/>Passive Heartbeat пакета</li> <li>xx – адрес устройства (00~99)</li> <li>X – номер канала</li> <li>YYYY – значение от 0001 до<br/>9999 (умножается на 10 мс)</li> <li>Ответ: <bpxx_x_ppo_ok></bpxx_x_ppo_ok></li> <li>Запрос текущего значения:<br/><bpxx_x_ppo_?></bpxx_x_ppo_?></li> </ul>              | <ВР01_01_PPO_0002> – задать для<br>канала 01 время ожидания<br>входящего Passive Heartbeat пакета<br>равным 20 мс<br>Запрос <ВР01_01_PPO_?>, ответ<br><ВР01_01_PPO_0002>, т. е. для<br>канала 01 текущее время ожидания<br>Passive Heartbeat пакета равно 20<br>мс                                                                         |
| <bpxx_x_plp_yyyy></bpxx_x_plp_yyyy> | Задать максимально допустимое<br>количество последовательно<br>потерянных Passive Heartbeat<br>пакетов<br>• xx – адрес устройства (00~99)<br>• X – номер канала<br>• YYYY – значение от 0001 до<br>9999<br>• Ответ: <bpxx_x_plp_ok><br/>• Запрос текущего значения:<br/><bpxx_x_plp_?></bpxx_x_plp_?></bpxx_x_plp_ok>                                  | <ВР01_01_PLP_0003> – задать для<br>канала 01 максимально допустимое<br>количество последовательно<br>потерянных Passive Heartbeat<br>пакетов равным 3<br>Запрос <ВР01_01_PLP_?>, ответ<br><ВР01_01_PLP_0003>, т. е. для<br>канала 01 текущее максимально<br>допустимое количество<br>последовательно потерянных<br>пакетов равно 3         |

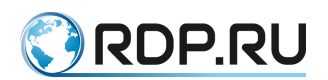

| Команда                                               | Описание                                                                                                    | Пример                                                                                                    |
|-------------------------------------------------------|----------------------------------------------------------------------------------------------------|----------------------------------------------------------------------------------------------------|
| <bpxx_x_psc_y> <bpxx_x_bp></bpxx_x_bp></bpxx_x_psc_y> | Активировать/деактивировать<br>режим Passive Heartbeat<br>• xx – адрес устройства (00~99)<br>• X – номер канала<br>• Значения Y: 1 – ВКЛ, 0 – ВЫКЛ<br>• Ответ: <ВРхх_X_PSC_OK><br>Passive Heartbeat пакет<br>• xx – адрес устройства (00~99)<br>• X – номер канала |                                                                                                    |
|                                                       | • OTBET: <bpxx_x_bp_ok></bpxx_x_bp_ok>                                                                                                    |                                                                                                    |
| <bpxx_x_protect_y></bpxx_x_protect_y>                 | Включить/выключить защиту от<br>избыточной коммутации<br>• xx – адрес устройства (00~99)<br>• X – номер канала<br>• Значения Y: 1 – ВКЛ, 0 – ВЫКЛ<br>• Ответ:<br><bpxx_x_protect_ok><br/>• Ответ при ошибке:<br/><bpxx_cmd_err></bpxx_cmd_err></bpxx_x_protect_ok> | <ВР01_01_PROTECT_0> –<br>включить защиту от избыточной<br>коммутации на канале 01<br>Примечание. Защита от<br>избыточной коммутации действует<br>следующим образом. В режиме<br>автоматического управления<br>каналом устройство контролирует<br>число переключений между<br>основным и резервным путями.<br>Если в течение 20 секунд число<br>переключений достигает 10, то<br>канал переводится в режим<br>ручного управления |
| <bpxx_link_?></bpxx_link_?>                           | Запрос количества каналов,<br>поддерживаемых устройством<br>EcoDPI Bypass<br>xx – адрес устройства (00~99)<br>Ответ: <bpxx_link_y>, где Y –<br/>количество каналов</bpxx_link_y>                                                                                   | Запрос: <bp01_link_?><br/>Ответ: <bp01_link_4>, т. е. на<br/>устройстве поддерживается 4<br/>канала</bp01_link_4></bp01_link_?>                                                                                                    |

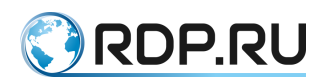

| Команда                                            | Описание                                                                                                    | Пример                                                                                                    |
|----------------------------------------------------|----------------------------------------------------------------------------------------------------|----------------------------------------------------------------------------------------------------|
| <bpxx_x_pa_y></bpxx_x_pa_y>                        | Задать условие переключения на<br>резервный путь при контроле<br>уровня мощности оптического<br>сигнала                  | <bp01_01_pa_4><br/>Ответ: <bp01_01_pa_ok></bp01_01_pa_ok></bp01_01_pa_4>                                                                                                    |
|                                                    | <ul> <li>хх – адрес устройства (00~99)</li> <li>Х – номер канала</li> </ul>                                              |                                                                                                    |
|                                                    | • Значения Ү: 0, 1, 2, 3, 4                                                                                              |                                                                                                    |
|                                                    | 0 – функция отключена                                                                                                    |                                                                                                    |
|                                                    | <ol> <li>1 – если уровень мощности</li> <li>сигнала на входе R1 ниже</li> <li>заданного порогового значения</li> </ol>   |                                                                                                    |
|                                                    | 2 – если уровень мощности<br>сигнала на входе R2 ниже<br>заданного порогового значения                                   |                                                                                                    |
|                                                    | 3 – если уровень мощности<br>сигнала на входах R1 или R2<br>ниже заданного порогового<br>значения                        |                                                                                                    |
|                                                    | 4 – если уровень мощности<br>сигнала ниже заданного<br>порогового значения<br>одновременно на обоих входах<br>R1 и R2    |                                                                                                    |
| <bpxx_x_r1_p_?></bpxx_x_r1_p_?>                    | Запрос уровня мощности<br>оптического сигнала на вхоле R1                                                                | Запрос: <bp01_01_r1_p_?></bp01_01_r1_p_?>                                                                                                    |
|                                                    | <ul> <li>xx – адрес устройства (00~99)</li> </ul>                                                                        | т. е. на входе R1 канала 01 уровень                                                                                                    |
|                                                    | • Х – номер канала                                                                                                    | мощности сигнала составляет<br>-20.00 дБм                                                                                                    |
| <bpxx_x_r1_sp_yy.y<br>Y&gt;</bpxx_x_r1_sp_yy.y<br> | Задать пороговый уровень<br>мощности для входа R1, ниже<br>которого должно происходить<br>переключение на резервный путь | <ВР01_01_R1_SP20.00> – задать<br>для входа R1 канала 01 пороговый<br>уровень мощности -20.00 дБм                                                                                     |
|                                                    | <ul> <li>хх – адрес устройства (00~99)</li> <li>У чочер ночере</li> </ul>                                                |                                                                                                    |
|                                                    | <ul> <li>Х – номер канала</li> <li>YY.YY – от -50.00 до +23.00</li> </ul>                                                |                                                                                                    |
|                                                    | • OTBET: <bpxx_x_r1_sp_ok></bpxx_x_r1_sp_ok>                                                                             |                                                                                                    |
|                                                    | <ul> <li>Запрос текущего значения:<br/><bpxx_x_r1_sp_?></bpxx_x_r1_sp_?></li> </ul>                                      |                                                                                                    |
| <bpxx_x_r2_p_?></bpxx_x_r2_p_?>                    | Запрос уровня мощности<br>оптического сигнала на входе R2<br>• xx – адрес устройства (00~99)<br>• X – номер канала       | Запрос: <bp01_01_r2_p_?><br/>Ответ: <bp01_01_r2_p20.00>,<br/>т. е. на входе R2 канала 01 уровень<br/>мощности сигнала составляет<br/>-20.00 дБм</bp01_01_r2_p20.00></bp01_01_r2_p_?> |

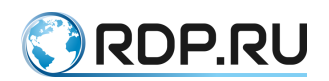

| Команда                                            | Описание                                                                                                    | Пример                                                                                                    |
|----------------------------------------------------|----------------------------------------------------------------------------------------------------|----------------------------------------------------------------------------------------------------|
| <bpxx_x_r2_sp_yy.y<br>Y&gt;</bpxx_x_r2_sp_yy.y<br> | Задать пороговый уровень<br>мощности для входа R2, ниже<br>которого должно происходить<br>переключение на резервный путь<br>• xx – адрес устройства (00~99)<br>• X – номер канала<br>• YY.YY – от -50.00 до +23.00<br>• Ответ: <bpxx_x_r2_sp_ok><br/>• Запрос текущего значения:<br/><bpxx_x_r1_sp_?></bpxx_x_r1_sp_?></bpxx_x_r2_sp_ok> | <ВР01_01_R2_SP20.00> – задать<br>для входа R2 канала 01 пороговый<br>уровень мощности -20.00 дБм                                                                                                    |
| <bpxx_x_r1_w_y></bpxx_x_r1_w_y>                    | <ul> <li>Задать длину волны на входе R1</li> <li>xx – адрес устройства (00~99)</li> <li>X – номер канала</li> <li>Значения Y: 0 – 1310 нм; 1 –<br/>1550 нм; ? – запрос текущего<br/>значения</li> <li>Ответ: <bpxx_x_r1_w_ok></bpxx_x_r1_w_ok></li> </ul>                                                                                | <bp01_01_r1_w_1> – задать для<br/>входа R1 канала 1 длину волны<br/>1550 нм<br/><bp01_01_r1_w_?> – запрос<br/>текущей длины волны на входе R1<br/>канала 1. Ответ:<br/><bp01_01_r1_w_1> – на входе R1<br/>длина волны 1550 нм</bp01_01_r1_w_1></bp01_01_r1_w_?></bp01_01_r1_w_1> |
| <bpxx_x_r2_w_y></bpxx_x_r2_w_y>                    | <ul> <li>Задать длину волны на входе R2 канала X</li> <li>хх – адрес устройства (00~99)</li> <li>Х – номер канала</li> <li>Значения Y: 0 – 1310 нм; 1 – 1550 нм; ? – запрос текущего значения</li> <li>Ответ: <bpxx_x_r2_w_ok></bpxx_x_r2_w_ok></li> </ul>                                                                               | <bp01_01_r2_w_1> – задать для<br/>входа R2 канала 1 длину волны<br/>1550 нм<br/><bp01_01_r2_w_?> – запрос<br/>текущей длины волны на входе R2<br/>канала 1. Ответ:<br/><bp01_01_r2_w_1> – на входе R2<br/>длина волны 1550 нм</bp01_01_r2_w_1></bp01_01_r2_w_?></bp01_01_r2_w_1> |

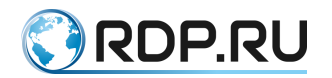

## 3. НАСТРОЙКА ЧЕРЕЗ WEB-ИНТЕРФЕЙС

## 3.1. Доступ к Web-интерфейсу

Для доступа к Web-интерфейсу достаточно в адресной строке браузера ввести IP-адрес управляющего интерфейса EcoDPI Bypass.

На странице авторизации (см. рисунок ниже) необходимо ввести логин и пароль и нажать кнопку **Log in**.

Пара username / password по умолчанию: admin / admin.

#### Enter the username and password to log in to the device

| Username:       |
|-----------------|
| Password:       |
| Login Reset     |
| Change Password |

Для смены пароля и/или имени пользователя нажмите Change password.

| Change Password                         |        |
|-----------------------------------------|--------|
|                                         | Return |
| 1.Enter the old user name and password  |        |
| Old Username:                           |        |
| Old Password:                           |        |
| 2.Enter the new user name and password. |        |
| New Username:                           |        |
| Confirm New Username:                   |        |
| New Password:                           |        |
| Confirm New Password:                   |        |
| Set Reset                               |        |

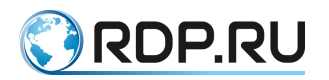

После авторизации откроется страница с общей информацией об устройстве EcoDPI Bypass.

| optiour Dypaco    |                                  |                                       |  |  |
|-------------------|----------------------------------|---------------------------------------|--|--|
| NMU               | Link1    Link2    Link3    Link4 | 4    Link5    Link6    Link7    Link8 |  |  |
| NMU               | <b>General Information</b>       |                                       |  |  |
|                   | IP Address                       | 192.168.251.201                       |  |  |
| General Info      | Gateway                          | 192.168.251.1                         |  |  |
|                   | Subnet Mask                      | 255.255.255.0                         |  |  |
| SNMP Config       | Trap IP 1                        | Not Set                               |  |  |
|                   | Trap IP 2                        | Not Set                               |  |  |
| Net Config        | Trap IP 3                        | Not Set                               |  |  |
| <u>Net boning</u> | Community (read)                 | public                                |  |  |
| Time Config       | Community (write)                | public                                |  |  |
|                   | Software version                 | SV1.02.12                             |  |  |
| Device Log        | Hardware version                 | HV1.01.02                             |  |  |
|                   | Serial Number                    | 190501020214                          |  |  |
| Logout            | Manufacturing Date               | 2019/06/20                            |  |  |
|                   | sysLocation                      |                                       |  |  |
|                   | sysName                          |                                       |  |  |
|                   | sysContact                       |                                       |  |  |

## **Optical Bypass**

## 3.2. Настройка контроллера

## 3.2.1. Страница Network Config

На данной странице можно задать IP-адрес устройства EcoDPI Bypass, маску подсети и IP-адрес шлюза. Для применения заданных значений необходимо нажать кнопку Set.

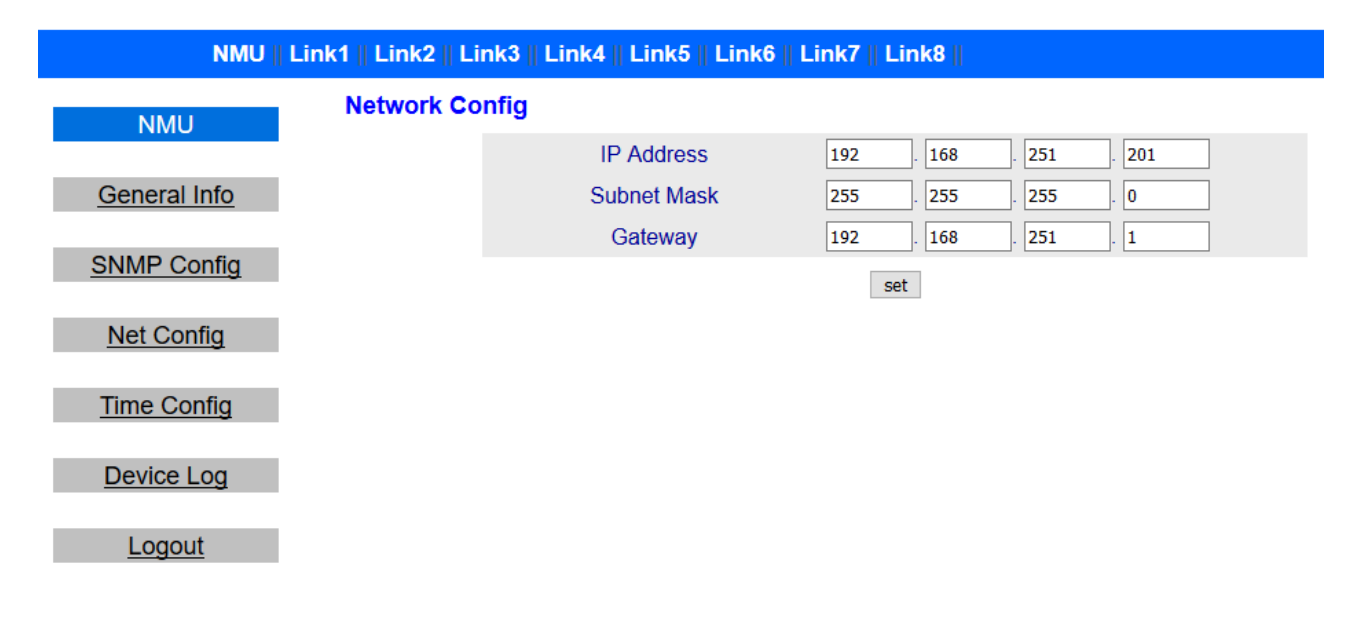

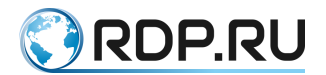

## 3.2.2. Страница Time Config

Данная страница позволяет задать системную дату и время. Для применения заданных значений необходимо нажать кнопку **Set**.

| NMU          | Link1    Link2 | Link3    I | _ink4    Link5 | Link6 | Link7 | Link8   |           |        |
|--------------|----------------|------------|----------------|-------|-------|---------|-----------|--------|
| NMU          | Time Co        | nfig       |                |       |       |         |           |        |
|              |                |            | Date           |       | 2019  | Year 08 | Month 06  | Day    |
| General Info |                |            | Time           |       | 21    | Hour 37 | Minute 29 | Second |
| SNMP Config  |                |            |                |       |       | set     |           |        |
| Net Config   |                |            |                |       |       |         |           |        |
| Time Config  |                |            |                |       |       |         |           |        |
| Device Log   |                |            |                |       |       |         |           |        |
| Logout       |                |            |                |       |       |         |           |        |

## 3.3. Настройка канала

Для перехода к настройке какого-либо канала необходимо щёлкнуть на соответствующем названии канала в верхней части страницы (например, Link1). Откроется страница Link Info со сводной таблицей настроек.

|             | NMU    Link1    Link2    Link3    Link4    Link5    I | Link6    Link7    Link8 |
|-------------|-------------------------------------------------------|-------------------------|
|             | Link Info                                             |                         |
| Link-01     | Work Mode                                             | Manual Mode             |
|             | Current Channel                                       | Bypass                  |
| Link Info   | R1 Power                                              | -40.00                  |
|             | R2 Power                                              | -40.00                  |
| Link Config | R1 Wave                                               | 1310nm                  |
|             | R2 Wave                                               | 1310nm                  |
| Logout      | R1 Alarm                                              | -20.00                  |
|             | R2 Alarm                                              | -20.00                  |
|             | Power Alarm Bypass                                    | R1 or R2 ALM            |
|             | Back Mode                                             | Auto Back               |
|             | Back Delay(Sec)                                       | 0                       |
|             | Return to Auto Mode Delay(Min)                        | 0                       |
|             | Switch Protect                                        | Off                     |
|             | Active heartbeat switch                               | On                      |
|             | Heartbeat Send interval (10ms)                        | 8                       |
|             | Active Heartbeat Packet Timeout (10ms)                | 10                      |
|             | Active Heartbeat Packet Loss Bypass (pcs)             | 10                      |
|             | Passive Heartbeat Switch                              | On                      |
|             | Passive Heartbeat Packet Timeout (10ms)               | 10                      |
|             | Passive Heartbeat Packet Loss Bypass (pcs)            | 3                       |

Чтобы открыть страницу настроек канала, необходимо щёлкнуть Link Config в левой части страницы.

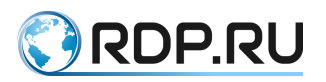

|               | NMU    Link1    Link2    Link3    Link4    Link5    Link6    Link7    Link8 |         |
|---------------|-----------------------------------------------------------------------------|---------|
| Link-01       | Link parameter Config                                                       |         |
| Link Info     | Work Mode Manual Mode  Channel Select Bypass                                | Set Set |
| Link Config   | R1 Wave 1310nm v                                                            | Set     |
| <u>Logout</u> | R1 Alarm -20.00 dBm                                                         | Set     |
|               | R2 Alarm   -20.00   dBm     Power Alarm Bypass   R1 or R2 Alarm   ~         | Set     |
|               | Back Mode   Auto Back     Back Delay(0~9999Sec)   0                         | Set Set |
|               | Return to Auto Mode Delay(0~9999Min) 0 Min                                  | Set     |
|               | Link Heartheat Parameter Config                                             |         |
|               | Active heartbeat switch                                                     | Set     |
|               | Heartbeat Send interval (10ms) 8 *10ms                                      | Set     |
|               | Active Heartbeat Packet Timeout (10ms) 10 *10ms                             | Set     |
|               | Active Heartbeat Packet Loss Bypass (pcs) 10                                | Set     |
|               | Passive Heartbeat Switch                                                    | Set     |
|               | Passive Heartbeat Packet Loss Bypass (pcs) 3                                | Set     |

В таблице ниже дано описание параметров настройки канала, доступных на странице Link Config.

| Параметр       | Описание                                                                                                    | Возможные значения                      |
|----------------|----------------------------------------------------------------------------------------------------|-----------------------------------------|
| Work Mode      | Режим управления каналом. Данный<br>параметр определяет, как выполняется<br>переключение канала между основным и<br>резервным путями – автоматически (Auto<br>Mode) или вручную (Manual Mode)                                 | Auto Mode (по умолчанию)<br>Manual Mode |
| Channel Select | Выбор пути для канала в режиме ручного<br>управления. Primary – основной путь,<br>Bypass – резервный путь (Secondary).<br>Если для канала установлен режим<br>автоматического управления, то путь<br>выбирается автоматически | Primary<br>Bypass                       |
| R1 wave        | Длина волны оптического сигнала на<br>входе R1                                                                                                    | 1310 нм<br>1550 нм                      |
| R2 wave        | Длина волны оптического сигнала на<br>входе R2                                                                                                    | 1310 нм<br>1550 нм                      |
| R1 Alarm       | Пороговый уровень мощности сигнала на<br>входе R1, ниже которого канал будет<br>переключаться на резервный путь.<br>Данный параметр связан с параметром<br>PWR ALM BPS                                                        | от -50.00 до +23.00 дБм                 |

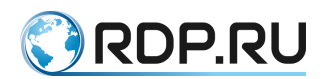

| Параметр                     | Описание                                                                                                    | Возможные значения                                                                                                    |
|------------------------------|----------------------------------------------------------------------------------------------------|----------------------------------------------------------------------------------------------------|
| R2 Alarm                     | Пороговый уровень мощности сигнала на<br>входе R2, ниже которого канал будет<br>переключаться на резервный путь.<br>Данный параметр связан с параметром<br>PWR ALM BPS | от -50.00 до +23.00 дБм                                                                                                    |
| Power Alarm<br>Bypass        | Условие переключения на резервный путь при контроле уровня мощности оптического сигнала                                                                                | <ul> <li>R1 ALM – отслеживается уровень только на входе R1</li> <li>R2 ALM – отслеживается уровень только на входе R2</li> <li>R1 ог R2 ALM – отслеживается уровень на обоих входах R1 и R2, падение уровня сигнала ниже порогового на любом из них приводит к переключению канала на резервный путь</li> <li>R1 and R2 ALM – отслеживается уровень на</li> </ul> |
|                              |                                                                                                    | обоих входах R1 и R2,<br>падение уровня сигнала<br>ниже порогового<br>одновременно на обоих<br>входах приводит к<br>переключению канала на<br>резервный путь                                                                                                    |
| Back Mode                    | Способ обратного переключения на<br>основной путь (автоматически или<br>вручную)                                                                                       | Auto Back – автоматически<br>Auto No Back – вручную                                                                                                    |
| Back Delay                   | Задержка автоматического переключения<br>с резервного пути на основной (в<br>секундах)                                                                                 | 0~9999                                                                                                    |
| Return to Auto<br>Mode Delay | Задержка переключения из ручного режима в автоматический (в минутах)                                                                                                   | 0~9999<br>0 – не переключать режим<br>управления                                                                                                    |

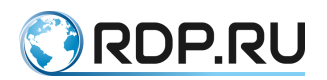

| Параметр                                   | Описание                                                                                                    | Возможные значения |
|--------------------------------------------|----------------------------------------------------------------------------------------------------|--------------------|
| Switch Protect                             | Включение/выключение защиты от<br>избыточной коммутации.<br>Защита от избыточной коммутации<br>действует следующим образом. В режиме<br>автоматического управления каналом<br>устройство контролирует число<br>переключений между основным и<br>резервным путями. Если в течение 20<br>секунд число переключений достигает 10,<br>то канал переводится в режим ручного<br>управления | On<br>Off          |
| Active Heartbeat<br>Switch                 | Активация/деактивация режима Active<br>Heartbeat.<br>Если режим Active Heartbeat активирован,<br>то устройство EcoDPI Bypass будет с<br>заданной периодичностью отправлять<br>Heartbeat пакеты (ICMP Echo Request) на<br>заданный IP-адрес для проверки<br>доступности защищаемого устройства                                                                                        | On<br>Off          |
| Heartbeat Send<br>Interval                 | Периодичность отправки Active Heartbeat пакетов (в миллисекундах)                                                                                                    | 1~9999 * 10 мс     |
| Active Heartbeat<br>Packet Timeout         | Время ожидания ответа на отправленный Active Heartbeat пакет (в миллисекундах)                                                                                                    | 1~9999 * 10 мс     |
| Active Heartbeat<br>Packet Loss<br>Bypass  | Максимально допустимое количество последовательно пропущенных ответов на Active Heartbeat пакеты                                                                                                    | 1~9999             |
| Passive Heartbeat<br>Switch                | Активация/деактивация режима Passive<br>Heartbeat<br>Если режим Passive Heartbeat<br>активирован, то устройство EcoDPI<br>Вуразs будет ждать на управляющем<br>интерфейсе входящие Passive Heartbeat<br>пакеты от защищаемого устройства                                                                                                    | On<br>Off          |
| Passive Heartbeat<br>Packet Timeout        | Время ожидания входящего Passive<br>Heartbeat пакета (в миллисекундах)                                                                                                    | 1~9999 * 10 мс     |
| Passive Heartbeat<br>Packet Loss<br>Bypass | Максимально допустимое количество<br>последовательно пропущенных Passive<br>Heartbeat пакетов                                                                                                    | 1~9999             |